### ΟΔΗΓΙΕΣ ΕΓΚΑΤΑΣΤΑΣΗΣ ΤΗΣ ΕΦΑΡΜΟΓΗΣ e-ΔΑΥΚ

Η εφαρμογή λειτουργεί σε περιβάλλον Windows και η εγκατάστασή της απαιτεί την εκτέλεση 4 βημάτων από τον Διαχειριστή (Administrator) του υπολογιστή:

#### • BHMA 1: Εγκατάσταση Java για windows version 8 update 121

Αν δεν είναι ήδη εγκατεστημένη η απαιτούμενη έκδοση της Java, θα πρέπει να γίνει εγκατάσταση του Java Runtime Environment 32-bit έκδοσης 8u121 - 8u341. Μετά την εγκατάσταση, θα πρέπει από τον πίνακα Ελέγχου/Java (32 bit) να πάτε στην καρτέλα Security του παραθύρου Java Control Panel, να τσεκάρετε το κουτάκι Enable Java content in the browser και να επιλέξετε το Security Level High. Στη συνέχεια πατώντας το κουμπί Edit Site List... και το κουμπί Add, που εμφανίζεται, προσθέτετε τη διεύθυνση https://www1.gsis.gr και πατάτε ΟΚ.

| 🛓 Java Control Panel                                                                                                    | _              |             | ×       |
|----------------------------------------------------------------------------------------------------|----------------|-------------|---------|
| General Update Java Security Advanced                                                                                                    |                |             |         |
| Enable Java content in the browser                                                                                                    |                |             |         |
| Security level for applications not on the Exception Site list                                                                                   |                |             |         |
| 🔿 Very High                                                                                                    |                |             |         |
| Only Java applications identified by a certificate from a trusted author<br>and only if the certificate can be verified as not revoked.          | rity are allow | ed to run   | ,       |
| High<br>Java applications identified by a certificate from a trusted authority a<br>the revocation status of the certificate cannot be verified. | ire allowed to | run, eve    | n if    |
| Exception Site List                                                                                                    |                |             |         |
| Applications launched from the sites listed below will be allowed to run a                                                                       | fter the appr  | opriate se  | ecurity |
| https://www1.gsis.gr                                                                                                    | Edit Si        | te List     |         |
| Restore Security Prompts                                                                                                    | Manage C       | ertificates | 5       |
| OK                                                                                                    | Cancel         | A           | pply    |

Επιπλέον, στην καρτέλα Update του παραθύρου Java Control Panel φροντίστε να μην είναι επιλεγμένο το Check for Updates Automatically για την αποφυγή αλλαγής έκδοσης Java.

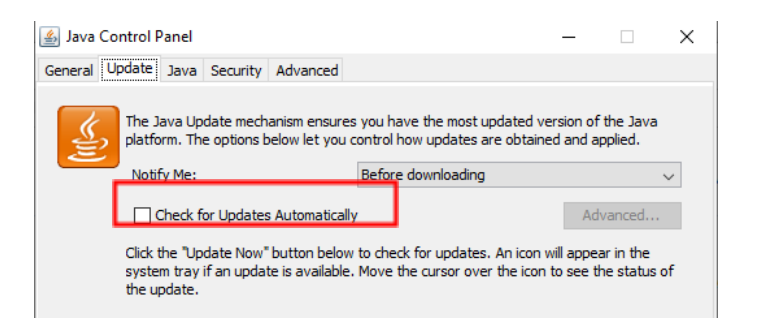

### • BHMA 2: Εγκατάσταση Web Browser

Η εφαρμογή απαιτεί την εκτέλεση Java Applet μέσα από web browser που δεν επιτρέπεται σε ορισμένους browsers ή/και εκδόσεις τους, όπως π.χ. ο Microsoft Edge, Mozilla Firefox έκδοσης 52 ή μεταγενέστερης. Οι εκδόσεις που υποστηρίζονται είναι: Internet Explorer (έκδοση 11) ή Google Chrome (έκδοση 33-41) ή Mozilla Firefox (έκδοση 34-51). Ας σημειωθεί ότι θα πρέπει να απενεργοποιήσετε τη δυνατότητα αναβάθμισης του browser ώστε να αποφύγετε τις αυτόματες ενημερώσεις. Αν δεν έχετε ήδη εγκατεστημένο κάποιον από τους απαιτούμενους browsers, κατεβάστε και αποσυμπιέστε το Firefox\_New\_DAYK.zip που περιέχει ένα «πακέτο» του Firefox συμβατό με την εφαρμογή e-ΔΑΥΚ. Επιλέξτε το όνομα φακέλου που επιθυμείτε να εγκατασταθεί το αρχείο FirefoxPortable.exe με το οποίο θα πραγματοποιείται η σύνδεση στην ιστοσελίδα https://www.gsis.gr/e-DAYK.

# • BHMA 3: Εγκατάσταση DAYK Utility

Κατεβάστε το συμπιεσμένο αρχείο dayk.exe που είναι ένα βοήθημα (utility), απαραίτητο για την απρόσκοπτη λειτουργία της εφαρμογής και εκτελέστε το.

# • BHMA 4: Ενεργοποίηση Εφαρμογής e-ΔΑΥΚ

Για την ενεργοποίηση της εφαρμογής που είναι και το τελευταίο βήμα της εγκατάστασης, απαιτείται η εκκίνηση του web browser που έχετε επιλέξει, ως Διαχειριστής. Αυτό γίνεται κάνοντας δεξί κλικ πάνω στο αρχείο ή στη συντόμευσή του και επιλέγοντας Εκτέλεση Ως Διαχειριστής (Run As Administrator). Από την ιστοσελίδα <u>https://www.gsis.gr/e-DAYK</u> πατήστε είσοδο στην εφαρμογή e-ΔΑΥΚ. Εναλλακτικά και εφόσον έχετε εγκαταστήσει το Firefox\_New\_DAYK στο Βήμα 2, τότε εντοπίστε το αρχείο FirefoxPortable.exe και εκτελέστε το ως Administrator.

Κατά την έναρξη της εφαρμογής, θα εμφανιστεί προειδοποίηση ασφαλείας (security warning). Απαιτείται αποδοχή (check) στο σχετικό μήνυμα ασφαλείας και Run όπως φαίνεται στην παρακάτω εικόνα:

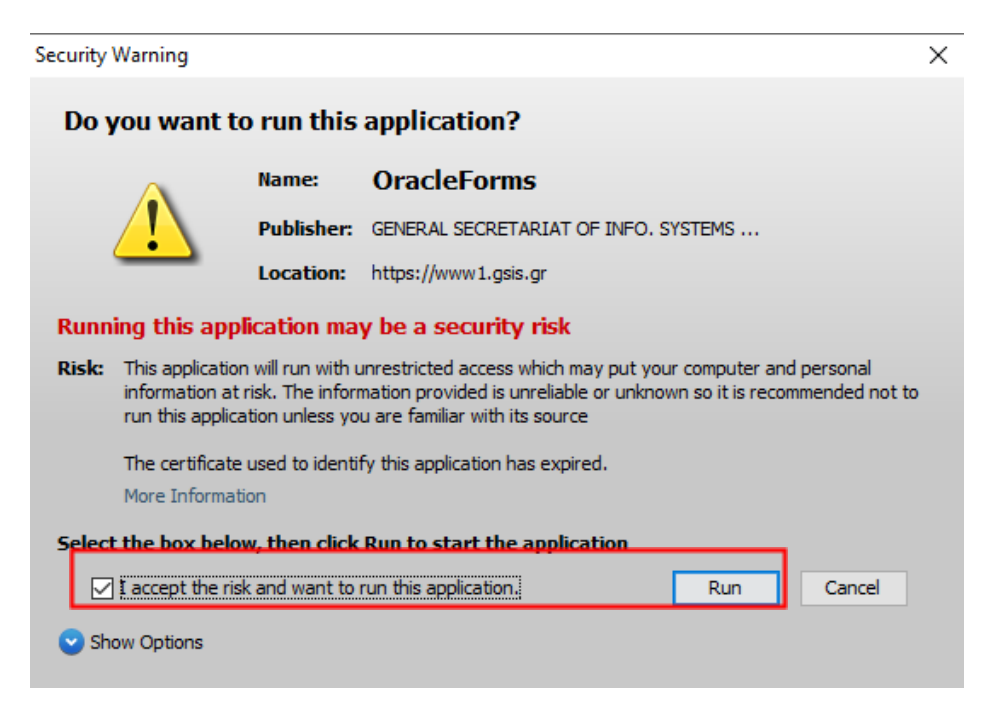

Αμέσως μετά, ο πιστοποιημένος χρήστης καλείται να εισάγει το όνομα (username) και τον κωδικό πρόσβασης (password). Την πρώτη φορά που θα εκτελεστεί η εφαρμογή, θα του ζητήσει να αλλάξει τον κωδικό πρόσβασης για λόγους ασφαλείας.

Αφού αλλαχθεί ο κωδικός και γίνει επανεκίνηση της εφαρμογής, ο χρήστης θα έχει κανονικά πρόσβαση. Για τυχόν προβλήματα κατά την εγκατάσταση ή το άνοιγμα τις εφαρμογής, μπορείτε να δείτε τις οδηγίες στις συχνές ερωτήσεις.

#### ΑΠΑΙΤΗΣΕΙΣ ΣΥΣΤΗΜΑΤΟΣ

Υποστηριζόμενα λειτουργικά συστήματα: Windows XP, Windows Vista, Windows 7 ή νεότερα

32-bit περιβάλλον εκτέλεσης Java (Java Runtime Environment, JRE) έκδοσης 8u121 (version 8 update 121)-8u341 (version 8 update 341)

Internet Explorer (έκδοση 11) ή

Google Chrome (έκδοση 33-41 με απενεργοποιημένη δυνατότητα αναβάθμισης) ή Mozilla Firefox (έκδοση 34-51 με απενεργοποιημένη δυνατότητα αναβάθμισης) 64-bit και 32-bit των web browsers υποστηρίζονται

Acrobat reader 7 ή μεταγενέστερος